#### **Requirements:**

- Windows 7 or 8, 32 or 64 bit, earlier versions of windows must use SQL Server 2005. For Windows 7, Service Pack 1 is <u>required</u> to install SQL Server 2012. If your system is not up to date please install SP1 before continuing.
- .NET 4.0 is a requirement for SQL Server 2012. SQL Server installs .NET 4.0 during the feature installation step. If you are installing the SQL Server Express editions, ensure that an Internet connection is available on the computer. SQL Server Setup downloads and installs the .NET Framework 4 because it is not included in the SQL Server Express media.
- 3. If you run Setup on a computer with the Windows Server 2012 or Windows 8 operating system, the SQL Server Setup automatically downloads and installs the .NET Framework 3.5 SP1. This process requires internet access. If there is no internet access, it is required to download and install .NET Framework 3.5 SP1 before you run Setup to install any of the above mentioned components.

#### **Procedure:**

- 1. Download the software from Microsoft at the following link; <u>http://www.microsoft.com/en-us/download/details.aspx?id=29062</u>
  - a. Select Download.
  - b. Select the file **ENU\x86\SQLEXPR\_x86\_ENU.exe** (this file contains both the 32 and 64 bit versions)
- 2. Run the installer, right click the file and select "Run as Administrator".

3. Select **New SQL Server stand-alone installation** as shown in figure 1;

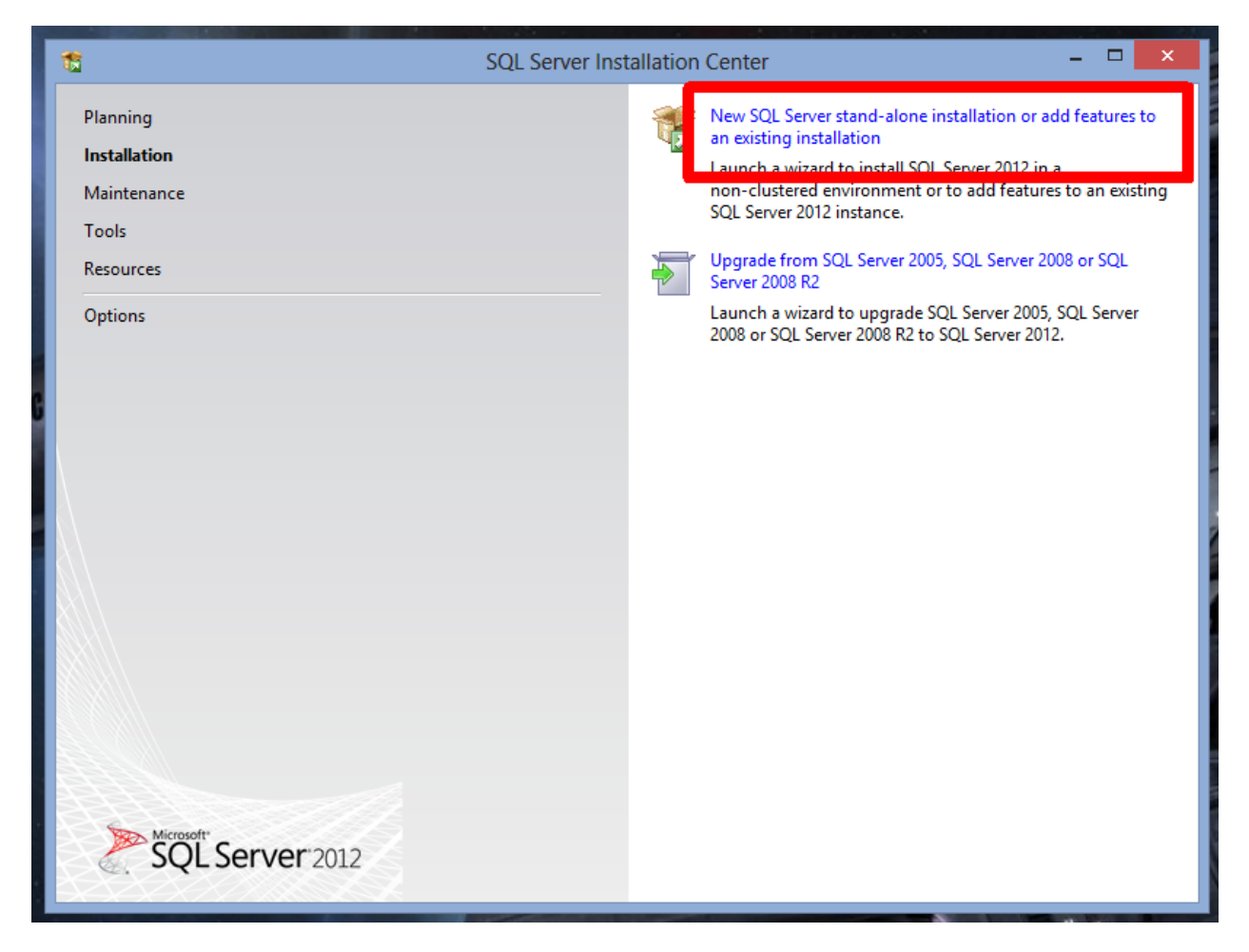

Figure 1

#### 4. Accept the License Terms and press **NEXT**;

| <b>1</b>                                                | SQL Server 2012 Setup                                                                                                    | - 🗆 🗙                                                   |
|---------------------------------------------------------|----------------------------------------------------------------------------------------------------|---------------------------------------------------------|
| License Terms<br>To install SQL Server 201              | 2, you must accept the Microsoft Software License Terms.                                                                                                    |                                                         |
| License Terms<br>Product Updates<br>Install Setup Files | MICROSOFT SOFTWARE LICENSE TERMS         MICROSOFT SQL SERVER 2012 EXPRESS         These license terms are an agreement between Microsoft Corporation (or base live, one of its affiliates) and you. Please read them. They apply to the software which includes the media on which you received it, if any. The terms also apply         • updates,         • supplements,         • Internet-based services, and | ed on where you<br>e named above,<br>y to any Microsoft |
|                                                         | <ul> <li>✓ I accept the license terms.</li> <li>Send feature usage data to Microsoft. Feature usage data includes information ab configuration and how you use SQL Server and its components.</li> <li>See the Microsoft SQL Server 2012 Privacy Statement for more information.</li> </ul>                                                                                                    | Copy Print                                              |
|                                                         | < Back Next :                                                                                                    | > Cancel                                                |

Figure 2

5. At the Product Updates screen select **NEXT**;

| 1                                                   | SQL Server                                                                                                    | 2012 Setup                                         | - 🗆 🗙            |
|-----------------------------------------------------|----------------------------------------------------------------------------------------------------|----------------------------------------------------|------------------|
| Product Updates<br>Always install the latest update | es to enhance your SQL Server security                                                                                                    | and performance.                                   |                  |
| License Terms<br>Product Updates                    | ☑ Include SQL Server product upda                                                                                                    | ites                                               |                  |
| Install Setup Files                                 | Name                                                                                                    | Size (MB)                                          | More Information |
|                                                     | SQL Server 2012 SP1 GDR Setup                                                                                                    | 26                                                 | KB 2793634       |
|                                                     | 1 updates (26 MB) found online.<br>The Setup updates (26 MB) will be i<br>Read our privacy statement online<br>Learn more about SQL Server produ | nstalled when you click Next.<br><u>ct updates</u> |                  |
|                                                     |                                                                                                    | < Back                                             | Next > Cancel    |

Figure 3

6. On the Feature Selection screen insure that **Database Engine Services** are enabled and the other options are not then select **NEXT**.

| 1                                                                                                    | SQL Server 2012 Setup                                                                                                    | – 🗆 ×                                                                                                    |
|----------------------------------------------------------------------------------------------------|----------------------------------------------------------------------------------------------------|----------------------------------------------------------------------------------------------------|
| Feature Selection<br>Select the Express features to in                                                                                                    | stall.                                                                                                    |                                                                                                    |
| Setup Support Rules<br>Feature Selection<br>Installation Rules<br>Instance Configuration<br>Disk Space Requirements<br>Server Configuration<br>Database Engine Configuration<br>Error Reporting<br>Installation Configuration Rules<br>Installation Progress<br>Complete | Instance Features<br>Database Engine Services<br>SQL Server Replication<br>Shared Features<br>SQL Client Connectivity SDK<br>Redistributable Features                             | Feature description:<br>The configuration and operation of each<br>instance feature of a SQL Server instance is<br>isolated from other SQL Server instances.<br>SQL Server instances can operate side-by-<br>side on the same computer.<br>Prerequisites for selected features:<br>Already installed:<br>Microsoft .NET Framework 4.0<br>Windows PowerShell 2.0<br>Microsoft .NET Framework 3.5<br>To be installed from media:<br>Microsoft Visual Studio 2010 Shell |
|                                                                                                    | Select All       Unselect All         Shared feature directory:       C:\Program Files\Micro         Shared feature directory (x86):       C:\Program Files (x86)\         < Back | Disoft SQL Server\<br>Microsoft SQL Server\<br>Next > Cancel Help                                                                                                    |

Figure 4

 On the Instance Configuration screen, enter "Veritrax" without the quotes for the new instance name as shown in Figure 5 then select NEXT;

| Instance Configuration                                                                                                    |                                                                                           |                                                        |                                                |                       |         |
|----------------------------------------------------------------------------------------------------|-------------------------------------------------------------------------------------------|--------------------------------------------------------|------------------------------------------------|-----------------------|---------|
| Specify the name and instance I                                                                                                    | D for the instance of SQL                                                                 | Server. Instance ID b                                  | ecomes part of the in                          | stallation path.      |         |
| Setup Support Rules<br>Feature Selection<br>Installation Rules                                                                                                    | <ul> <li>Default instance</li> <li>Named instance:</li> </ul>                             | Veritrax                                               |                                                |                       |         |
| Instance Configuration<br>Disk Space Requirements<br>Server Configuration<br>Database Engine Configuration<br>Error Reporting<br>Installation Configuration Rules<br>Installation Progress<br>Complete | Instance ID:<br>Instance root directory:<br>SQL Server directory:<br>Installed instances: | SQLEXPRESS<br>C:\Program Files\M<br>C:\Program Files\M | licrosoft SQL Server\<br>icrosoft SQL Server\M | ISSQL11.SQLEXPRESS    | ···     |
|                                                                                                    | Instance Name I                                                                           | nstance ID                                             | Features                                       | Edition<br>t > Cancel | Version |

Figure 5

8. On the Server Configuration screen enter the Account Name to **NT Authority\system** by typing it as shown the then select **NEXT**;

| 1                                                                                        | SQL Server 2               | 2012 Setup                     |                    |              | 1 ×     |
|------------------------------------------------------------------------------------------|----------------------------|--------------------------------|--------------------|--------------|---------|
| Server Configuration<br>Specify the service accounts and                                 | d collation configuration. |                                |                    |              |         |
| Setup Support Rules<br>Feature Selection<br>Installation Rules                           | Service Accounts Collation | use a separate account for eac | h SQL Server servi | ce.          |         |
| Instance Configuration                                                                   | Service                    | Account Name                   | Pasword            | Startup Type | e       |
| Disk Space Requirements                                                                  | SQL Server Database Engine | NT Authority\system            |                    | Automatic    | ~       |
| Server Configuration                                                                     | SQL Server Browser         | NT AUTHORITVALOCAL             |                    | Disabled     | ~       |
| Error Reporting<br>Installation Configuration Rules<br>Installation Progress<br>Complete |                            |                                |                    |              |         |
|                                                                                          |                            | < Back Nex                     | t > Cano           | cel He       | elp<br> |

Figure 6

9. On the Database Engine Configuration screen change the Authentication Mode to Mixed Mode and TYPE the following Password in both blanks; Bod33|en17?ha! (!!! Cut and Paste does not work well !!!)

| 5                                                                                                    | SQL Server 2012 Setup – 🗆 💌                                                                                                    |
|----------------------------------------------------------------------------------------------------|----------------------------------------------------------------------------------------------------|
| Database Engine Confi                                                                                                    | guration                                                                                                    |
| Specify Database Engine authe                                                                                                    | ntication security mode, administrators and data directories.                                                                                                    |
| Setup Support Rules<br>Feature Selection<br>Installation Rules<br>Instance Configuration<br>Disk Space Requirements<br>Server Configuration<br><b>Database Engine Configuration</b><br>Error Reporting<br>Installation Configuration Rules<br>Installation Progress<br>Complete | Server Configuration       Data Directories       User Instances       FILESTREAM         Specify the authentication mode and administrators for the Database Engine.       A       A       A         Windows authentication mode       •       •       •       •         Windows authentication mode       •       •       •       •         Specify the passy       Vertex authentication and Windows authentication)       •       •       •         Specify the password       •       •       •       •       •       •         Confirm password       •       •       •       •       •       •       •       •         Specify SQL Server authentistatures       •       •       •       •       •       •       •       •       •       •       •       •       •       •       •       •       •       •       •       •       •       •       •       •       •       •       •       •       •       •       •       •       •       •       •       •       •       •       •       •       •       •       •       •       •       •       •       •       •       •       •       •       • |
|                                                                                                    | RSP-LBARNES\lbarnes (lbarnes)       SQL Server administrators have unrestricted access to the Database Engine.         Add Current User       Add                                                                                                    |
|                                                                                                    | < Back Next > Cancel Help                                                                                                    |

#### Figure 7

(note: the vertical bar | is the shifted \ key above the ENTER key and below the backspace key, all alpha characters (letters) are lower case except the first B. Cut and Paste does not work well !)

| J. | On the Error F                                                                                                    | Reporting screen just select <b>NEXI</b> ;                                                                                                    |
|----|----------------------------------------------------------------------------------------------------|----------------------------------------------------------------------------------------------------|
|    | 1                                                                                                    | SQL Server 2012 Setup – 🗆 🗙                                                                                                    |
|    | Error Reporting                                                                                                    |                                                                                                    |
|    | Help Microsoft improve SQL Se                                                                                                    | rver features and services.                                                                                                    |
|    | Setup Support Rules<br>Feature Selection<br>Installation Rules<br>Instance Configuration<br>Disk Space Requirements<br>Server Configuration<br>Database Engine Configuration<br><b>Error Reporting</b><br>Installation Configuration Rules<br>Installation Progress<br>Complete | Specify the information that you would like to automatically send to Microsoft to improve future releases<br>of SQL Server. These settings are optional. Microsoft treats this information as confidential. Microsoft<br>may provide updates through Microsoft Update to modify feature usage data. These updates might be<br>downloaded and installed on your machine automatically, depending on your Automatic Update<br>settings.<br>See the Microsoft SQL Server 2012 Privacy Statement for more information.<br>Read more about Microsoft Update and Automatic Update.<br>Send Windows and SQL Server Error Reports to Microsoft or your corporate report server. This setting<br>only applies to services that run without user interaction. |
|    |                                                                                                    |                                                                                                    |
|    |                                                                                                    | < Back Next > Cancel Help                                                                                                    |

#### 10 <u>.</u>...

#### Figure 8

After this step, the actual installation will run. This will take several minutes even on a fast computer. Do not interrupt the installation or cancel it as a partial installation can be very difficult to recover from. Several different screens will come up as the installation progresses, be patient until the complete screen comes up.

11. If the installation works properly you will get the following screen showing all of the components installed, just click **CLOSE** to exit the installer.

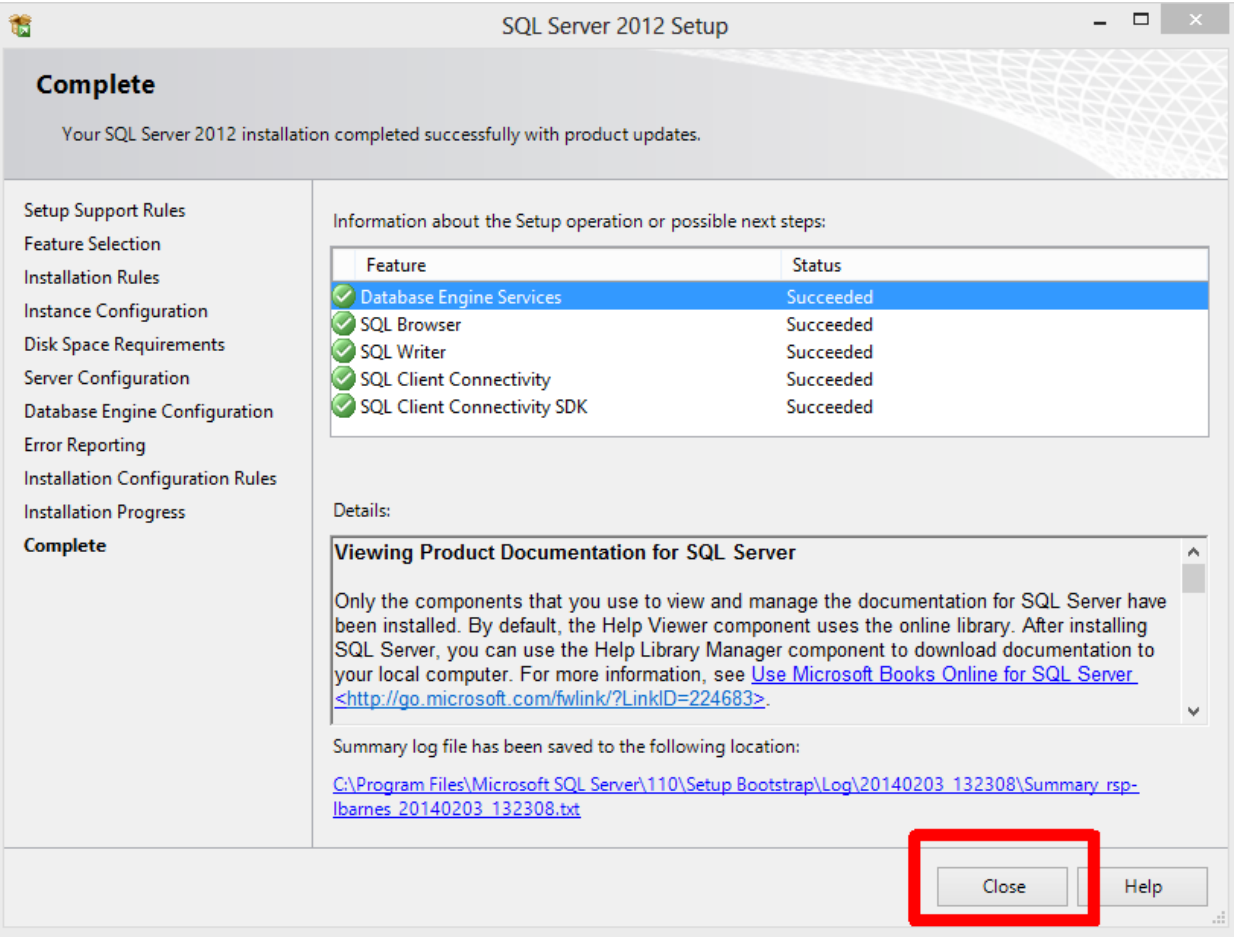

#### Figure 9

You should now be able to complete the install of AxtraxNG version 23.0 or later (SQL Server 2012 is not compatible with earlier versions of AxtraxNG or Axtrax AS525). If you still have problems with AxtraxNG connecting to SQL server please make sure you have done the following;

- 1. Reboot the PC after installing the AxtraxNG server software.
- 2. Disable antivirus software that may be blocking the connection.
- 3. Login with administrator privileges.

If all of these fail please contact Rosslare Security Technical Support for assistance; 1-866-632-1101 opt 4.